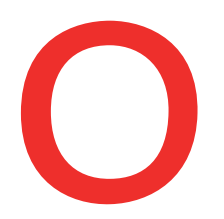

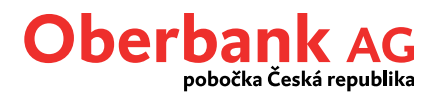

## Online správa platební karty

V Klientském portálu Oberbank se zobrazují také Vaše platební karty, které můžete samostatně spravovat. K dispozici jsou následující funkce:

| i  | Informace o produktu |
|----|----------------------|
|    | Změnit limit         |
| E  | Zablokovat kartu     |
| a) | Objednat nový PIN    |

Tyto funkce najdete:

• V menu Finance:

| Y PI | atební karty                        |                                                                                                    |               | 1.362/3 128        |
|------|-------------------------------------|----------------------------------------------------------------------------------------------------|---------------|--------------------|
|      | Označení 🛟                          | Číslo karty/IBAN 🛟                                                                                                    | K dispozici 🗘 | Aktuální hodnota ≎ |
| >    | Klinig Palar<br>part in same second |                                                                                                    | a return par  | NAME (F. M. CO.    |
| >    | King history<br>part in many second | manual distances in the second second s | 1.003.000246  | MARKAN             |
| >    | Paler Rowing<br>Indefault and       | APROVADE DESCRIPTION                                                                                                    |               | •                  |
| >    | Poly thing<br>Induced and ()        | COMPRESSION PROVIDE                                                                                                    |               |                    |

• Na úvodní stránce:

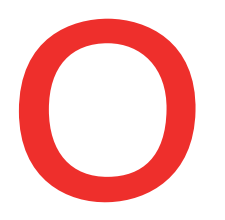

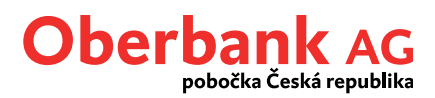

| Správa karet                         |  |
|--------------------------------------|--|
| 100 000 00 00 00 00 00 00 ×          |  |
| 🗊 Změnit limit<br>🗳 Zablokovat kartu |  |
| Dbjednat nový PIN                    |  |
|                                      |  |

## Změna limitu debetní karty

Na své debetní kartě můžete kdykoliv změnit týdenní limity.

Změna karetních limitů neprobíhá v reálném čase - po podepsání bude provedena nejpozději v průběhu následujícího pracovního dne. Změna limitů je zpoplatněna dle aktuálního sazebníku.

Krok 1: Zvolte požadované limity pomocí posuvníků a stiskněte tlačítko "Dále".

| řýdenní limit na své debetní kartě m<br>azebníku. | ůžete kdykoliv změnit. Vezr | něte pros | ím na vědomí, že  | e zadání částky je možné pouze v | krocích po 100. Změna limitu je zpoplatněna dle aktuálního |
|---------------------------------------------------|-----------------------------|-----------|-------------------|----------------------------------|------------------------------------------------------------|
| /aše současné limity:                             | Celkový limit 34 000 CZK    |           | 34 000 CZK        |                                  |                                                            |
|                                                   | Výběr z bankor              | matu      |                   | 43 300 CZK                       |                                                            |
|                                                   | Internetové pla             | itby      |                   | 16 600 CZK                       |                                                            |
| Celkový limit                                     | 50.000                      | *         | CZK               | 0 CZK                            | 90.000 CZK                                                 |
| /ýběr z bankomatu                                 | 25.000                      | *         | CZK               | 0 CZK                            | 90.000 CZK                                                 |
| nternetové platby                                 | 25.000                      | *         | CZK               | 0 CZK                            | 90.000 CZK                                                 |
|                                                   | Vezměte prosím na           | a vědomí, | že vyšší limit zn | amená v případě zneužití nepovol | lanou osobou vyšší riziko.                                 |

**Krok 2:** V souhrnu zkontrolujte zadané limity. Současně byl na Vaši e-mailovou adresu definovanou v Klientském portálu odeslán e-mail s dohodou o změně limitu.

**Krok 3:** Zaškrtněte, že jste obdržel/a dohodu o změně limitu, stiskněte tlačítko "Dále" a pro potvrzení změny podepište pomocí Security App. Smlouvu ke změně limitu obdržíte následně přímo do své poštovní schránky v Klientském portálu Oberbank.

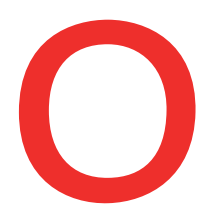

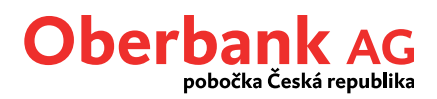

| Karta                                                                                 | Karta and a manufacture and a second                             | 190308                                                                    |          |
|---------------------------------------------------------------------------------------|------------------------------------------------------------------|---------------------------------------------------------------------------|----------|
| Nové limity                                                                           | Celkový limit                                                    | 50 000 CZK                                                                |          |
|                                                                                       | Výběr z bankomatu                                                | 25 000 CZK                                                                |          |
|                                                                                       | Internetové platby                                               | 25 000 CZK                                                                |          |
| Právní upozornění *<br>Právě jsme na Vaši e-mailovou a<br>Změna limitu na debetní kar | dresu zaslali e-mail s dohodou o změně limitu. Prosím<br>rtě 🛛 🛓 | e o přečtení. Svým podpisem potvrzujete, že jste obdržel/a následující do | kumenty: |

## Blokace karty

Pokud zablokujete svou platební kartu online, dojde k její trvalé blokaci a nebude již možné ji znovu aktivovat. Blokace karty je zpoplatněna dle aktuálního sazebníku.

Blokace platební karty bude tímto způsobem provedena se zpožděním (nejpozději v průběhu následujícího pracovního dne) – chcete-li kartu zablokovat ihned, volejte prosím tel. +420 495 800 111.

Krok 1: Zaškrtněte volbu "Chci zablokovat zvolenou kartu..." a stiskněte tlačítko "Dále"

Krok 2: Žádost o blokaci platební karty podepište pomocí Security App.

Krok 3: Blokace platební karty bude provedena nejpozději v průběhu následujícího pracovního dne.

| ● ● ●<br>Blokace karty                                                                                                    | ♥                     |
|----------------------------------------------------------------------------------------------------|-----------------------|
| Chci trvale zablokovat zvolenou kartu. Blokace karty je zpoplatněna dle aktuálního sazebníku (pro privátní klienty zdarma). |                       |
|                                                                                                    | Kontaktovat poradce 🖒 |
|                                                                                                    | Zavřít Dále           |

## Objednání nového kódu PIN

V případě, že jste zapomněl/a svůj kód PIN, můžete si vyžádat nový prostřednictvím správy platebních karet v Klientském portálu. Vystavení nového kódu PIN je zpoplatněno dle aktuálního sazebníku.

Krok 1: Zaškrtněte volbu "Chci objednat nový kód PIN…" a stiskněte tlačítko "Dále".

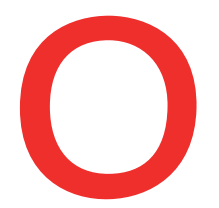

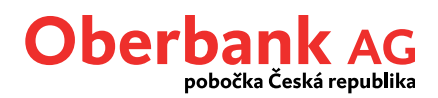

Krok 2: Objednávku nového kódu PIN podepište pomocí Security App.

Krok 3: Kód PIN bude v dalších dnech doručen na filiálku vedoucí účet, k němuž byla karta vydána.

| ednání nového kódu PIN                |                                                                                 |
|---------------------------------------|---------------------------------------------------------------------------------|
| Pořadové č. karty                     | 947                                                                             |
| Chci objednat nový kód PIN ke zvolené | tební kartě. Objednání nového kódu PIN je zpoplatněno dle aktuálního sazebníku. |
| 🎁 Kód PIN ke zvolené ka               | bude objednán a v dalších dnech bude doručen na filiálku vedoucí tento účet.    |
|                                       | Zavřit Dále                                                                     |